# Mødested - Centrum for din indsamling

Her lærer du:

- at opdatere dit mødested og mødetidspunkt
- at oprette et mødested, hvis der endnu ikke er et

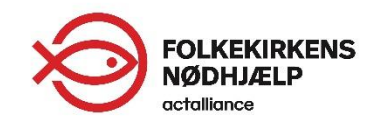

### Mødestedet

- Omdrejningspunktet for indsamlingen er mødestedet. Derfor skal du som det første opdatere eller oprette dit mødested i FISK.
- Når indsamlerne tilmelder sig på blivindsamler.dk, modtager de nemlig automatisk en mail med de oplysninger om mødested og -tid, der står i FISK.
- Alle nye indsamlere, der tilmeldes på blivindsamler.dk, kommer automatisk ind i FISK.
- Lad os kaste os ud i det  $\rightarrow$

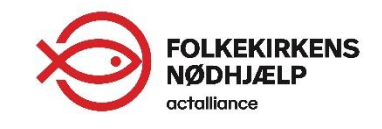

# Mødestedet er kopieret fra SIA

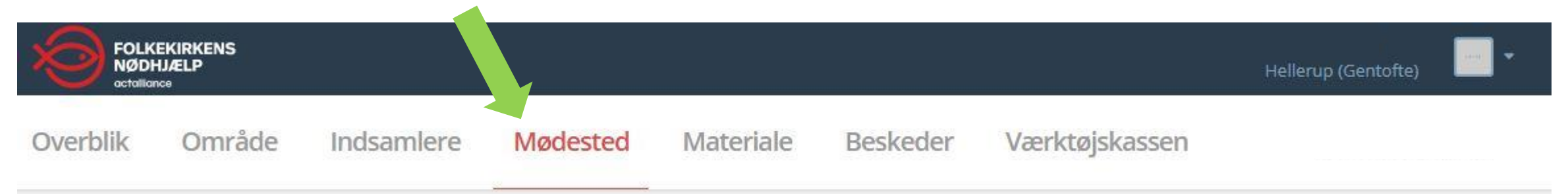

- Klik på kategorien 'Mødested' i menulinjen øverst. Så kommer du ind på en side, hvor du kan finde information om mødested og tilknyttede indsamlere (se næste side).
- Vi har kopieret dit mødested fra SIA. Tjek at oplysningerne er korrekte og opdater mødetidspunkt (hvordan, du gør det, viser vi senere i denne manual).
- Hvis der endnu ikke er et mødested i dit sogn, skal du oprette et. Det viser vi senere i denne manual.

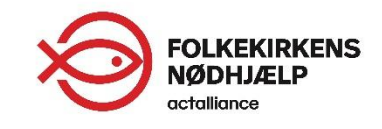

### Mødested – en oversigt

| FOLK<br>NØDI<br>actalia                 | EKIRKENS<br>HJÆLP<br>nce                           |                                                     |                                             |                                              |                     |                | Hellerup (Gentofte) |  |
|-----------------------------------------|----------------------------------------------------|-----------------------------------------------------|---------------------------------------------|----------------------------------------------|---------------------|----------------|---------------------|--|
| verblik                                 | Område                                             | Indsamlere                                          | Mødested                                    | Materiale                                    | Beskede             | Værktøjskassen |                     |  |
| ellerup                                 | (Gentofte)                                         | - Mødesteder                                        |                                             |                                              |                     |                |                     |  |
| Her kan du<br>den inform<br>om tid og n | se dit mødested.<br>ation der står om<br>nødested. | Du skal sikre at adresse<br>mødestedet, er den info | og tidspunkt står kor<br>rmation der kommer | rekt. Vær opmærkso<br>r med i mailen til ind | m på, at<br>samlere | Mødesteder     |                     |  |
| Opret m                                 | ødested                                            |                                                     |                                             |                                              |                     | MØDESTEDER     | 1                   |  |
|                                         |                                                    |                                                     |                                             |                                              |                     |                |                     |  |
|                                         |                                                    |                                                     |                                             |                                              |                     |                |                     |  |
| Dine mødes                              | steder                                             |                                                     |                                             |                                              |                     |                |                     |  |
|                                         |                                                    | 2                                                   | 1                                           | 0                                            |                     |                |                     |  |
|                                         |                                                    |                                                     |                                             |                                              |                     |                |                     |  |
|                                         | Hel                                                | lerup Kirke - Sog                                   | negården                                    |                                              |                     |                |                     |  |
|                                         |                                                    |                                                     |                                             |                                              |                     |                |                     |  |
|                                         |                                                    |                                                     |                                             |                                              |                     |                |                     |  |

- Her er siden, du kommer ind på, når du klikker på mødested i menufanen:
  - I dette eksempel er der allerede et mødested (vist med en grøn pil).
  - Tallene (vist i to grønne bokse) viser henholdsvis antal tilmeldte indsamlere og antal ruter knyttet til mødestedet.
  - Klik på mødestedet (her er det teksten 'Hellerup Kirke – Sognegården') for at se mere og rette i oplysningerne.

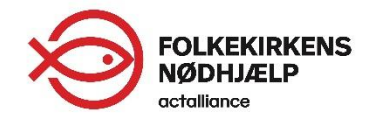

### Informationer om mødestedet

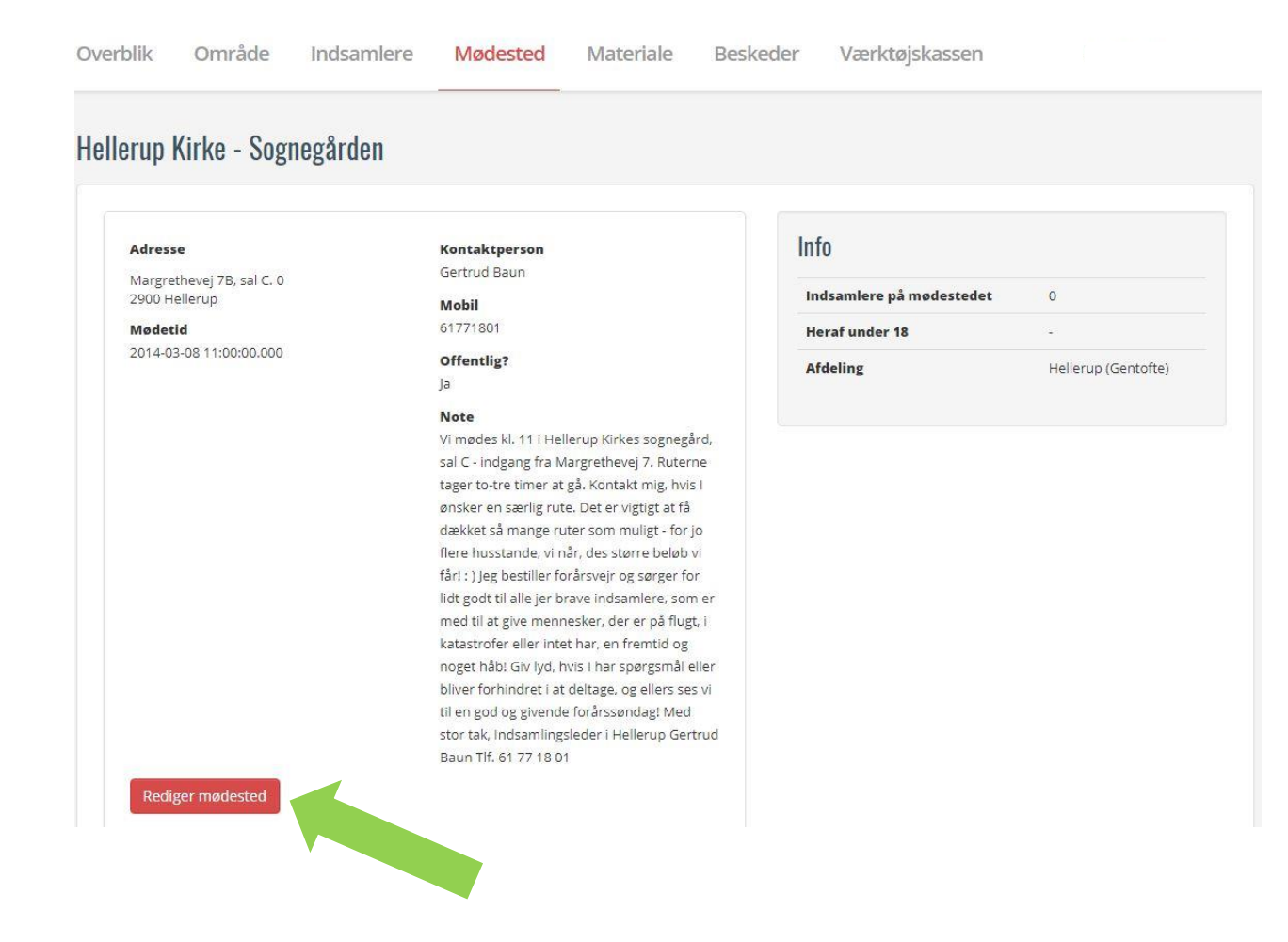

- Nu er du inde på dit mødested. Her kan du:
  - Se adressen, mødetidspunktet mv.
  - Opdatere mødestedet: klik på 'Rediger mødested' (vist med grøn pil).
  - Se listen over tilmeldte indsamlere i sognet (rul lidt ned på siden).

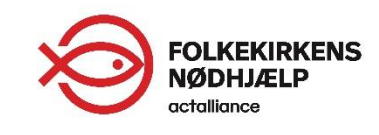

## Rediger mødested

#### Mødested: Hellerup Kirke - Sognegården

| ødesteder før du sletter - e | ellers forsvinder det hele.                                               | ug for at siette et mødested ska                                   | al du være opmærksom p                                 | ia al du skal nave liy                         | itet alle ruter og mosamlere til hy                                   |
|------------------------------|---------------------------------------------------------------------------|--------------------------------------------------------------------|--------------------------------------------------------|------------------------------------------------|-----------------------------------------------------------------------|
| Afdeling *                   | Gentofte (Kommune) > Helleru                                              | ip (Gentofte)                                                      |                                                        |                                                |                                                                       |
| *                            | Hellerup Kirke - Sognegården                                              |                                                                    |                                                        |                                                |                                                                       |
| Adresse *                    | Vej/Gade:                                                                 |                                                                    | Nr:                                                    |                                                | Bogstav:                                                              |
|                              | Margrethevej 7B, sal C.                                                   |                                                                    | 0                                                      |                                                |                                                                       |
|                              | Etage:                                                                    | Side:                                                              |                                                        | Dør:                                           |                                                                       |
|                              | Postnummer:                                                               |                                                                    |                                                        | Stednav                                        | m:                                                                    |
|                              | 2900 Hellerup                                                             |                                                                    |                                                        | •                                              |                                                                       |
| Kontaktperson                | Gertrud Baun                                                              |                                                                    |                                                        |                                                |                                                                       |
| Mobil                        | 61771801                                                                  |                                                                    |                                                        |                                                |                                                                       |
| Mødetidspunkt                | 2014-03-08 11:00:00.000                                                   |                                                                    |                                                        |                                                |                                                                       |
| aktiske bemærkninger         | Vi mødes kl. 11 i Hellerup Kirkes<br>særlig rute. Det er vigtigt at få da | sognegård, sal C - indgang fra N<br>ekket så mange ruter som mulij | Aargrethevej 7. Ruterne<br>gt - for jo flere husstande | tager to-tre timer a<br>, vi når, des større b | t gå. Kontakt mig, hvis I ønsker er<br>eløb vi får! : ) Jeg bestiller |

- Når du har klikket på 'Rediger mødested', får du mulighed for at ændre tid og sted.
- Det er vigtigt, at du ikke ændrer afdeling, men blot navn og adresse på mødestedet, kontaktoplysninger, mødetidspunkt osv.
- Under 'Praktiske bemærkninger' kan du skrive mere tekst.
- Det er denne information om mødested og -tid, som bliver sendt til indsamlere, når de melder sig til.
- Det er vigtigt, at der er flueben i den lille boks nederst (her vist med grøn pil). Det gør mødestedet offentligt, så det bliver vist på blivindsamler.dk
- Husk at klikke på den røde knap 'Gem', når du er færdig.

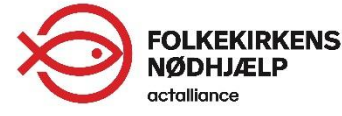

### Opret mødested

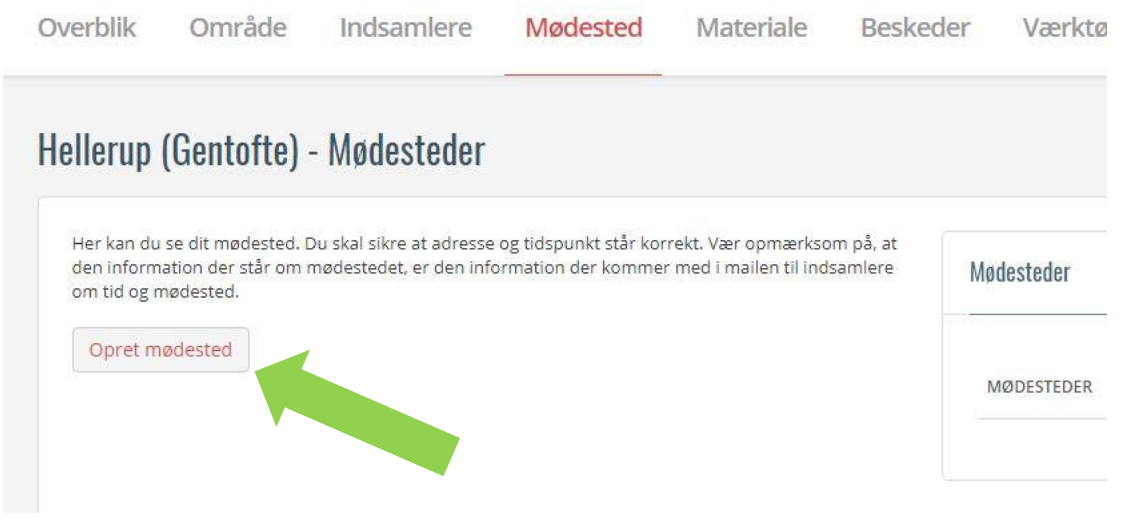

- Hvis der endnu ikke er et mødested i dit sogn, skal du oprette det fra bunden.
- På den side, du lander på, hvis du klikker på 'Mødested' i menufanen, skal du klikke på 'Opret mødested' (vist med grøn pil).

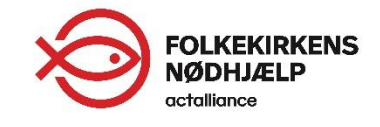

### Opret mødested, fortsat

### Opret mødested

| Afdeling *           | Gentofte (Kommune) > Hellerup (Gentofte) |       |  |
|----------------------|------------------------------------------|-------|--|
| *                    |                                          |       |  |
| Adresse *            | Vej/Gade:                                |       |  |
|                      | Etage:                                   | Side: |  |
|                      | Postnummer:                              |       |  |
| Kontaktperson        |                                          |       |  |
| Mobil                |                                          |       |  |
| Mødetidspunkt        | 10.30                                    |       |  |
| aktiske bemærkninger |                                          |       |  |

- Til venstre ser du et udsnit af den side, du skal udfylde med oplysninger om dit mødested.
- Det er vigtigt, at du ikke ændrer afdeling, men blot navn og adresse på mødestedet, kontaktoplysninger, mødetidspunkt osv.
- Under 'Praktiske bemærkninger' kan du skrive mere tekst, som kommer med i den mail, indsamlerne modtager automatisk når de tilmelder sig på blivindsamler.dk.
- Det er denne information om mødested og -tid, som bliver sendt til indsamlere, når de melder sig til.
- Det er vigtigt, at der er flueben i den lille boks nederst (her vist med grøn pil). Det gør mødestedet offentligt, så det bliver vist på blivindsamler.dk
- Husk at klikke på den røde knap 'Gem', når du er færdig.

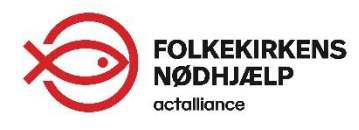

### Flere manualer

I værktøjskassen under punktet 'Vejledninger' finder du flere manualer og videoer, der viser rundt i FISK og guider til systemets forskellige funktioner:

- Kom godt i gang med FISK
- *Mødested centrum for din indsamling (denne manual)*
- Materialebestilling og lager
- Indsamlere (under udarbejdelse)
- Ruter (under udarbejdelse)
- Resultater (under udarbejdelse)

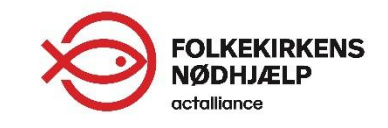